## 【一太郎 2017 編】

ワンタッチで表現モードを切り替えるマル秘テク

ATOK には、関西弁など各地の方言や話し言葉、文語に変換できる「表現モード」が用意 されており、切り替えて使うようになっています。一太郎のオーダーメイドで「もの書き」 を選択すると、[F4] キーで「話し言葉関西」にワンタッチで変更することができるよう になりますが、自分で好きなキーに表現モードの切り替えを割り付けることもできます。

※表現モードは一般、話し言葉、話し言葉関西/話し言葉北海道東北/話し言葉関東/話 し言葉中部北陸/話し言葉中国四国/話し言葉九州、文語の計9つが用意されています。

1. [ツールー割付ーキー]を選択します。

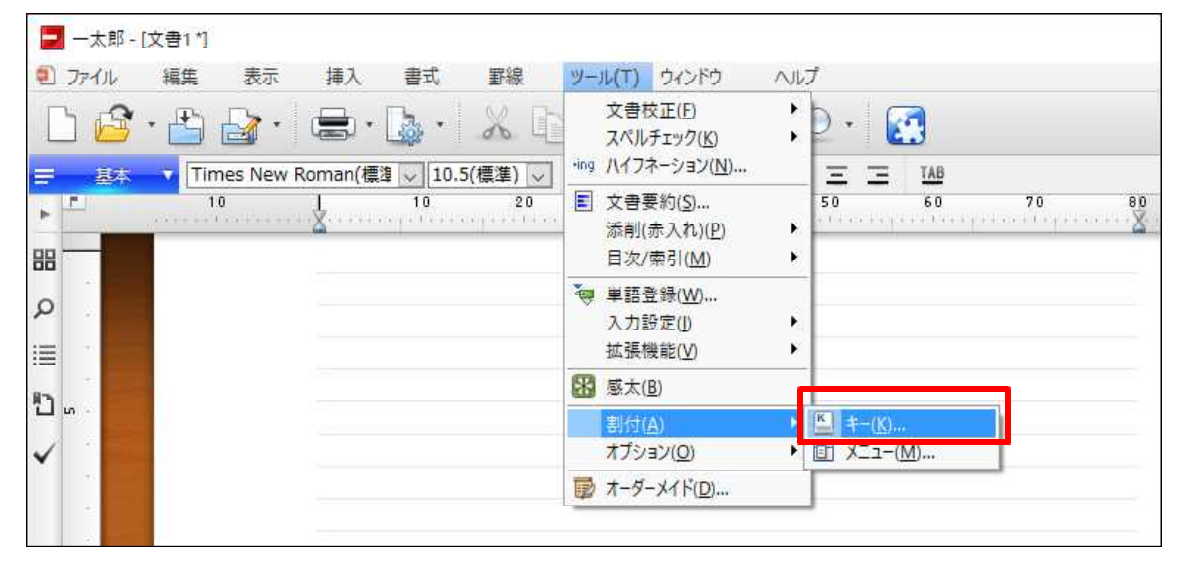

 $\downarrow$ 

2. [一覧] で [標準機能-ツール・オプション] から、[話し言葉関西] などの表現モー ドを選択します。[修飾キー] で [なし] を選択したら、[割付先キー] で割り付けたい キーを選択します。ここでは[F4]を選択しました。[割付] をクリックします。

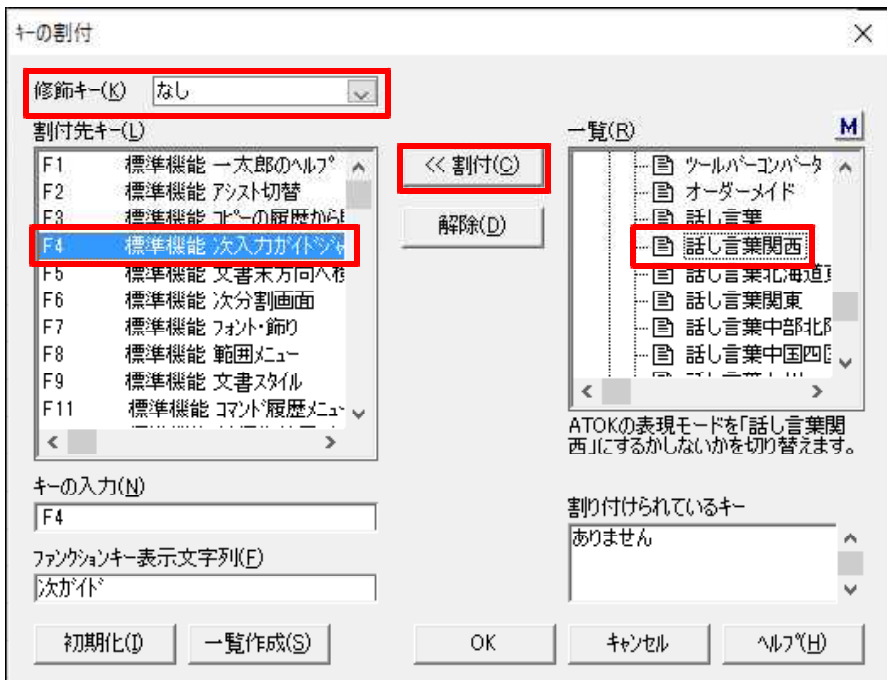

 $\downarrow$ 

3. [割付先キー]の [F4] に [話し言葉関西] が割り付けられました。[ファンクション キー表示文字列] で、ファンクションキーに表示する文字列を、全角 5 文字(半角 10 文 字) 以内で設定します。ここでは [関西弁] としました。[OK] をクリックします。

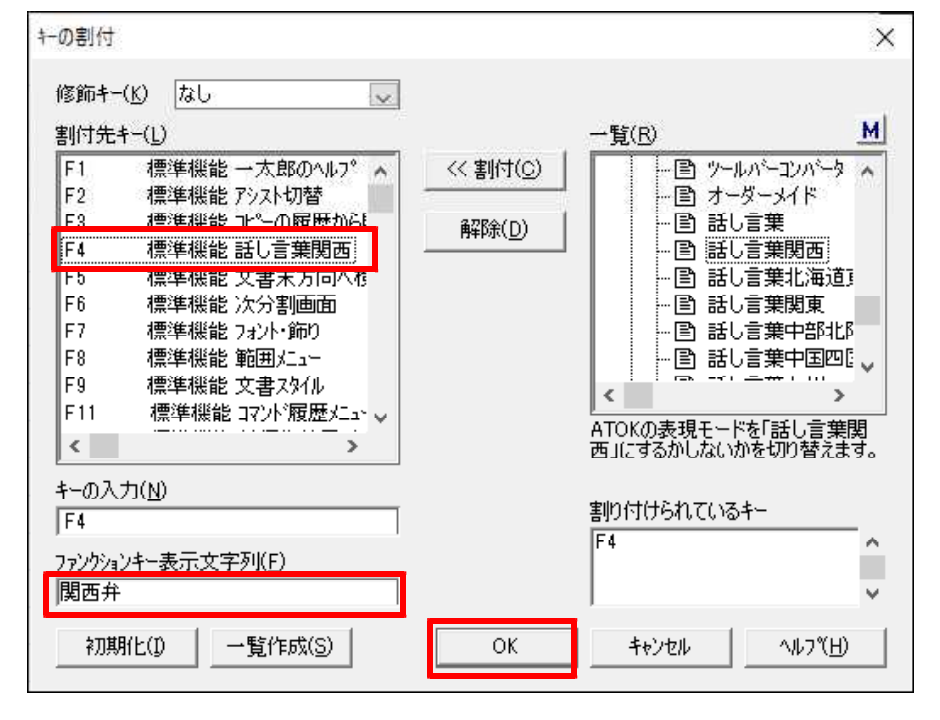

 $\downarrow$ 

4. 選択した機能が割り付けられました。ファンクションキーを表示するよう設定している場合は、画面上で確認することができます。

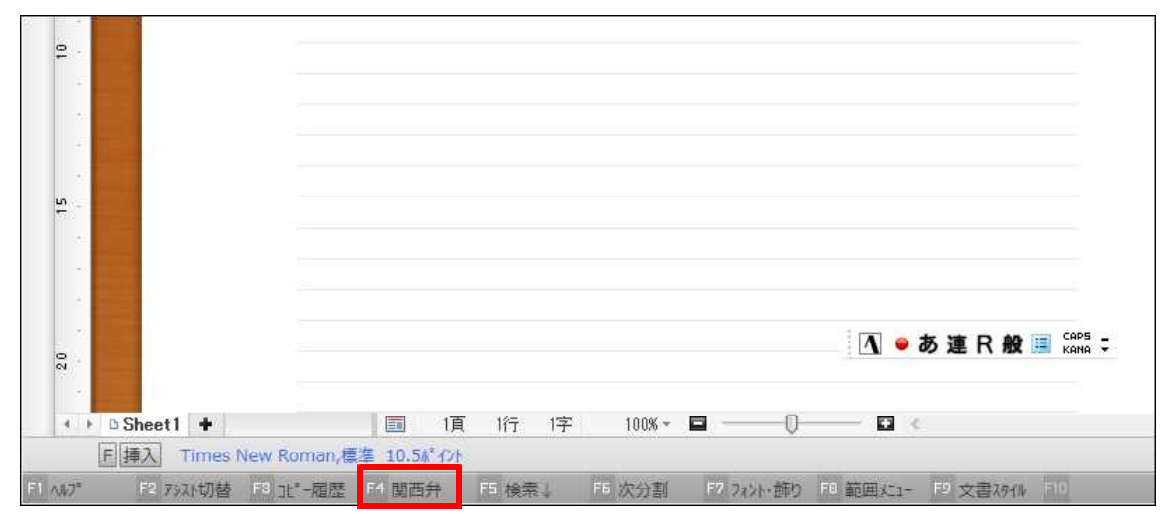

 $\downarrow$ 

5. [F4] キーを押すと、「話し言葉関西」に切り替わり、関西弁で変換できるようになり ます。再度 [F4] キーを押すと、[一般] に戻ります。

| ₽ · .              |                   |           |                |           |                                      |                                |
|--------------------|-------------------|-----------|----------------|-----------|--------------------------------------|--------------------------------|
|                    |                   |           |                |           |                                      |                                |
|                    | りっちゃ高いねん          |           |                |           |                                      |                                |
|                    |                   |           |                |           |                                      |                                |
| <u>n</u> +         |                   |           |                |           |                                      |                                |
|                    |                   |           |                |           |                                      |                                |
|                    |                   |           |                |           |                                      |                                |
|                    |                   |           |                |           |                                      |                                |
| 2                  |                   |           |                | ][        | <u>へ</u> ● あ 連 F M西 ■ <sup>CAP</sup> | '5 <b>-</b><br>IA <del>-</del> |
| t D Sheet1 +       | 同 1百              | 1行 1字     | 100% * 🗖 —     | _0        |                                      |                                |
| F 挿入 Times New Ron | nan,標準 10.5%* イント | 11 11     |                | ~         |                                      |                                |
| P2 辞書 2 変換 P8 辞書   | 3変換16 辞書4変換       | P5 辞書5変換1 | 6 ひらがな変換 17 カタ | ウナ変換 FB 半 | 角変換 10 全角英数変 110 半                   | 角                              |